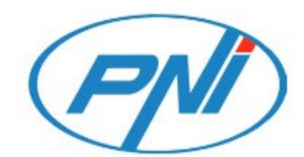

## PNI IP774

Vezeték nélküli videó megfigyelő kamera napelemmel

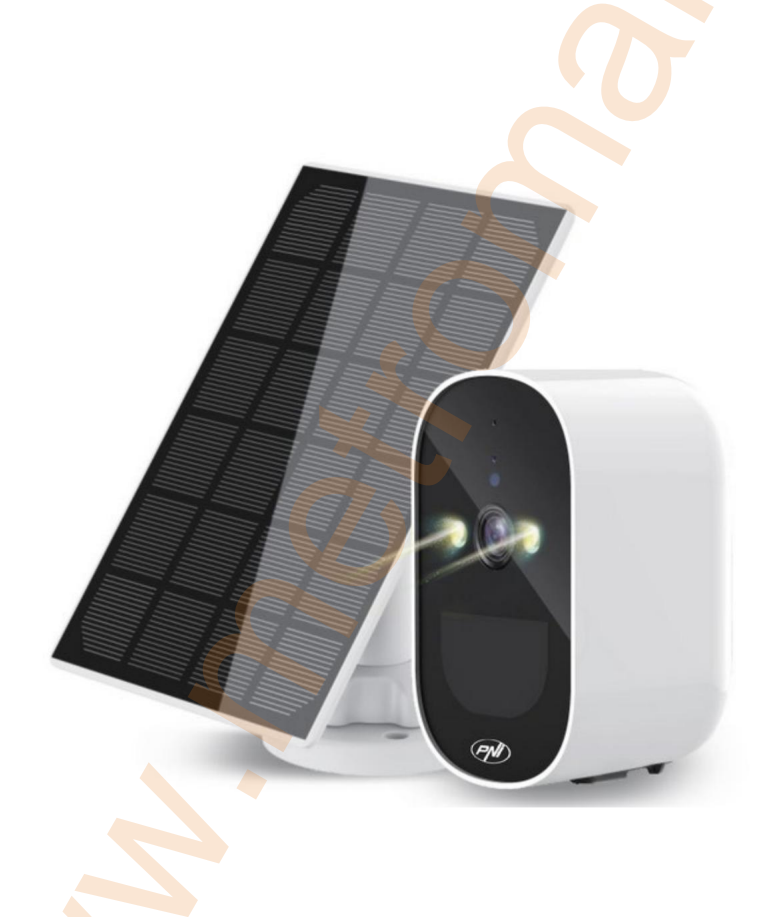

Biztonsági figyelmeztetések

• Változtassa meg a felhasználónevet és a jelszót az első csatlakozáskor. • Ne telepítse a készüléket nedves, poros vagy gyermekek számára hozzáférhető helyre.

• Győződjön meg arról, hogy az alkalmazási vagy tárolási környezet megfelelő páratartalomés hőmérséklet-tartományon belül van. Kérjük, ne szerelje szét véletlenül. • Meghibásodás esetén forduljon egy szakszervizhez.

## Bevezetés

A PNI IP774 napelemes kamera egy cégünk által kifejlesztett 4 MP-es akkumulátoros kameramodul, amelyet elsősorban nagyfelbontású videó megfigyelő rendszerekben használnak.

Termékbemutató 1. Fényérzékelő 2. Fehér fény 3. Emberi PIR érzékelő 4. Mikrofon 5. Jelzőlámpa 6. Rejtett infravörös fény 7. Lencse 8. TF kártyanyílás 9. Indítás gomb 10. Alsó fedél 11. Reset gomb 12. Tápcsatlakozó

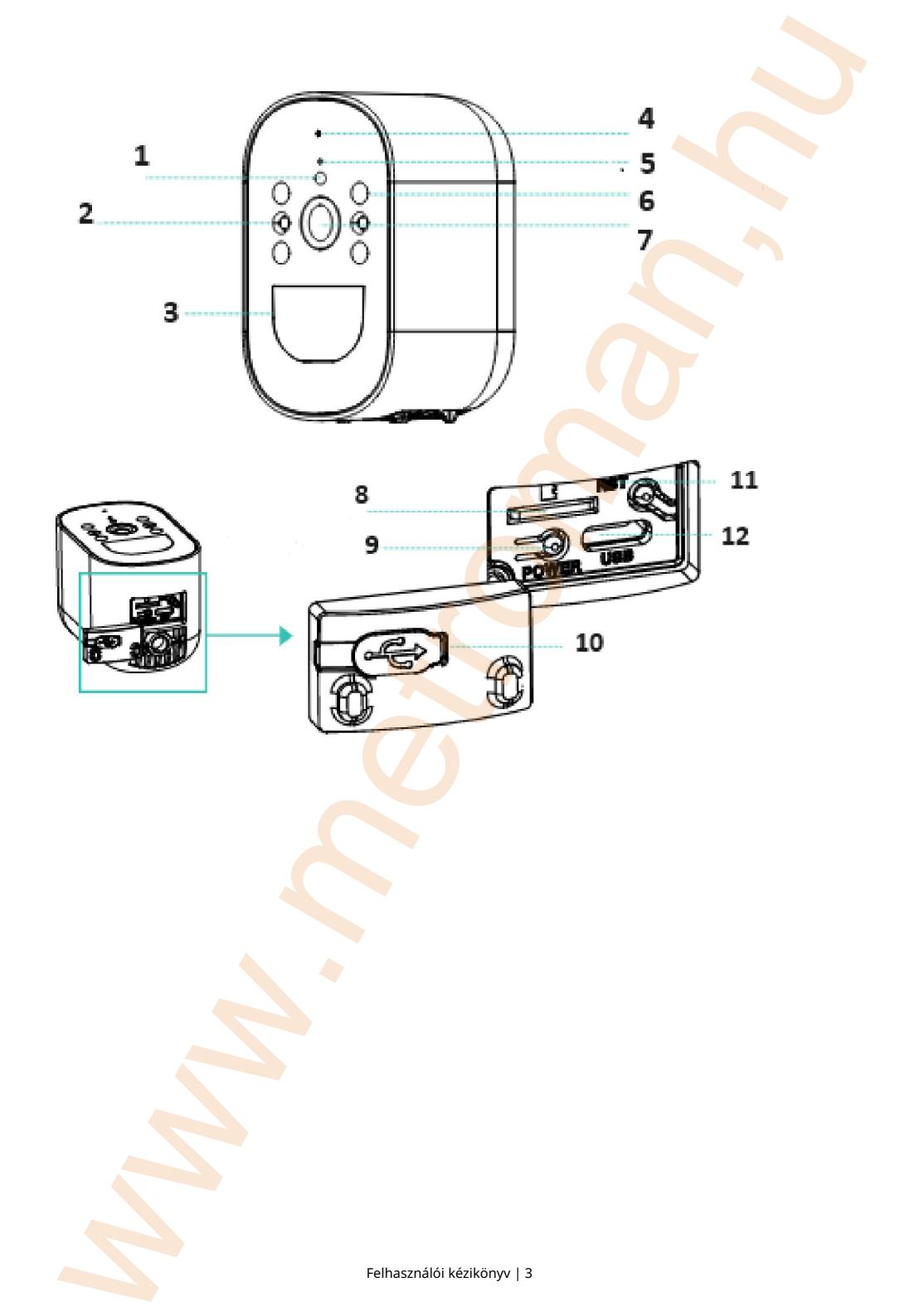

| Rendszer        | Kétmagos 32 bites DSP (GK7202V300)                        |  |  |  |  |  |
|-----------------|-----------------------------------------------------------|--|--|--|--|--|
| LED-ek          | 2 db kétmagos dual light (IR+fehér) kártya (SMD)          |  |  |  |  |  |
| Érzékelő        | 1/2. 9" CMOS                                              |  |  |  |  |  |
| Elhatározás     | Mainstream: 2560*1440 12fpsAlkód adatfolyam: 640*360      |  |  |  |  |  |
|                 | 12fps                                                     |  |  |  |  |  |
| Lencse          | F=3,6 mm, látószög: 85-90                                 |  |  |  |  |  |
| Day&Night       | Támogatja az IR-CUT-ot                                    |  |  |  |  |  |
| DNR             | Támogatja a 2D/3D zajcsökkentést                          |  |  |  |  |  |
| WDR             | Igen                                                      |  |  |  |  |  |
| Tárolás         | Micro SD, max. 128 G <mark>b,</mark> felhő                |  |  |  |  |  |
| Redőny          | 1/50 (1/60) s és 1/10 000 s között                        |  |  |  |  |  |
| Videó           | H.265 AI                                                  |  |  |  |  |  |
| tömörítés       |                                                           |  |  |  |  |  |
| Hang            | Szabványos G711A kodek, támogatja a kettős hangutasítást, |  |  |  |  |  |
| tömörítés       | valamint a hang- és képszinkronizálást                    |  |  |  |  |  |
| Riasztás        | Támogatja a PIR-felismerést más intelligens funkciók      |  |  |  |  |  |
|                 | testreszabásához                                          |  |  |  |  |  |
| WiFi frekvencia | 2,4 GHz (100 mW)                                          |  |  |  |  |  |
| Akkumulátor     | Feszültség 3,9 V/cella, Kapacitás 4000 mAh, Li-Ion típus, |  |  |  |  |  |
|                 | 18650 lítium akkumulátor                                  |  |  |  |  |  |
| IP65 védelem    |                                                           |  |  |  |  |  |
| Méretek         | 55*90*60mm                                                |  |  |  |  |  |
| Napelem         | Teljesítmény 3W                                           |  |  |  |  |  |
|                 | Nyitott áramköri feszültség 7,2 V (±5%)                   |  |  |  |  |  |

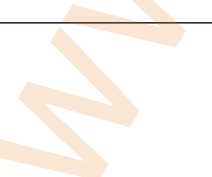

| Rövidzárlati áram 500mA (±10%)                 |  |
|------------------------------------------------|--|
| Feszültség névleges teljesítményen 6,0 V (±5%) |  |
| Áram névleges teljesítményen 466 mA (±10%)     |  |
| A műanyag tok mérete 169x116 mm                |  |

Vezérlés az ICSee alkalmazásból

Figyelmeztetések: • Konfigurálja a kamerát, mielőtt a végső helyre telepítené. •

Adjon hozzá egy micro SD-kártyát a kamerához, és kapcsolja be a kamerát, mielőtt hozzáadná az alkalmazáshoz. • A

kamera csak a 2,4 GHz-es WiFi-kapcsolatot támogatja. • Az ICSee

alkalmazás számos frissítésének köszönhetően előfordulhat, hogy az ebben a kézikönyvben

leírt képek és információk eltérnek az Ön által tele<mark>p</mark>ített ver<mark>zi</mark>ótól.

1. Keresse meg az ICSee alkalmazást az App Store / Google Play vagy olvassa be az alábbi QR kódokat:

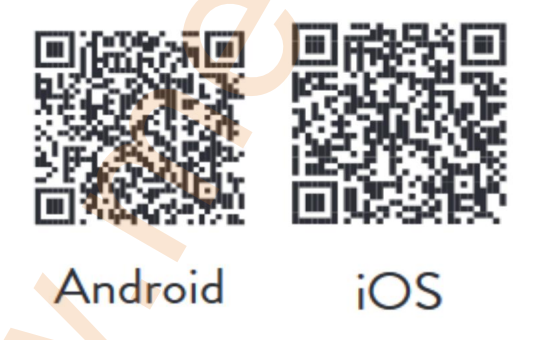

- 2. Telepítse az alkalmazást, hozzon létre fiókot, és jelentkezzen be.
- 3. Csatlakoztassa a telefont a WiFi hálózathoz, és aktiválja a Helymeghatározást.
- 4. Nyomja meg a "+" gombot, hogy hozzáadja a kamerát az alkalmazáshoz.
- 5. A következő felületen kattintson a "WiFi kamera" elemre.
- 6. Kapcsolja be a kamerát. A következő hangüzenetet fogja hallani: "Rendszer csillag felfelé, majd a "Várjon a konfigurálásig".

- 7. Az alkalmazásban nyomja meg a "Next" gombot.
- 8. Válassza ki a WiFi hálózatot, amelyhez csatlakozni szeretne, és adja meg a

a hálózat jelszava.

9. Nyomja meg a "Megerősítés" gombot.

- Helyezze el a QR-kódot az alkalmazásból a kamera elé lencse.
- 11. A kamera hozzáadása után állítson be egy jelszót, és nevezze el kamera.
- 12. Válassza ki a rögzítési módot: folytassa, csak a mozgásérzékeléssel vagy a Felhőben (térítés ellenében).
- 13. Nyomja meg a "Kész" gombot a kamera hozzáadásának befejezéséhez az alkalmazást.
- 14. Kattintson a képernyő jobb oldalán lévő kerék formájában lévő ikonra a kamerabeállítások menü eléréséhez: hálózati beállítások, rögzítési beállítások, holdkövetési funkció aktiválása. �bekapcsolva, jelszómódosítás, képminőség-beállítások, hangbeállítások stb.

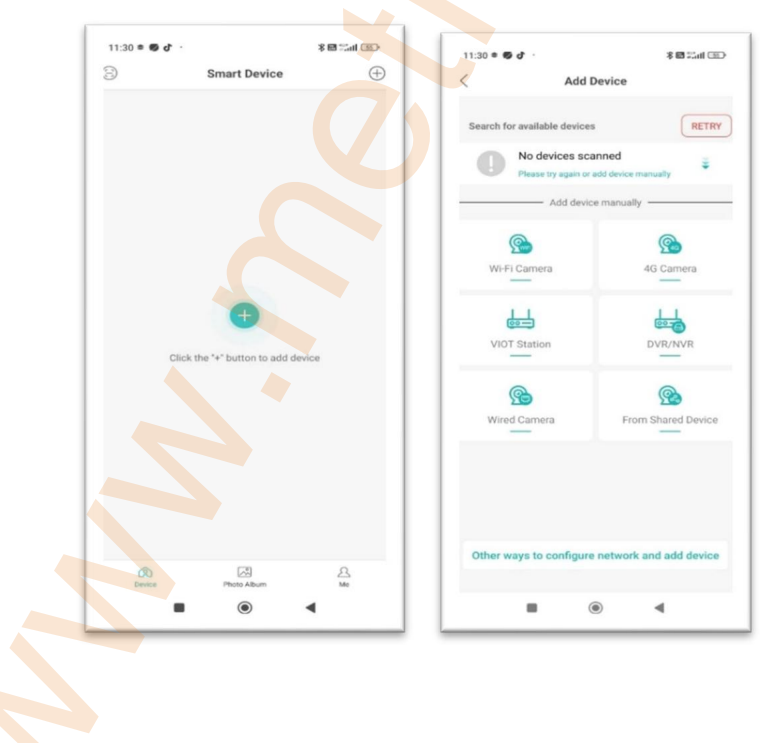

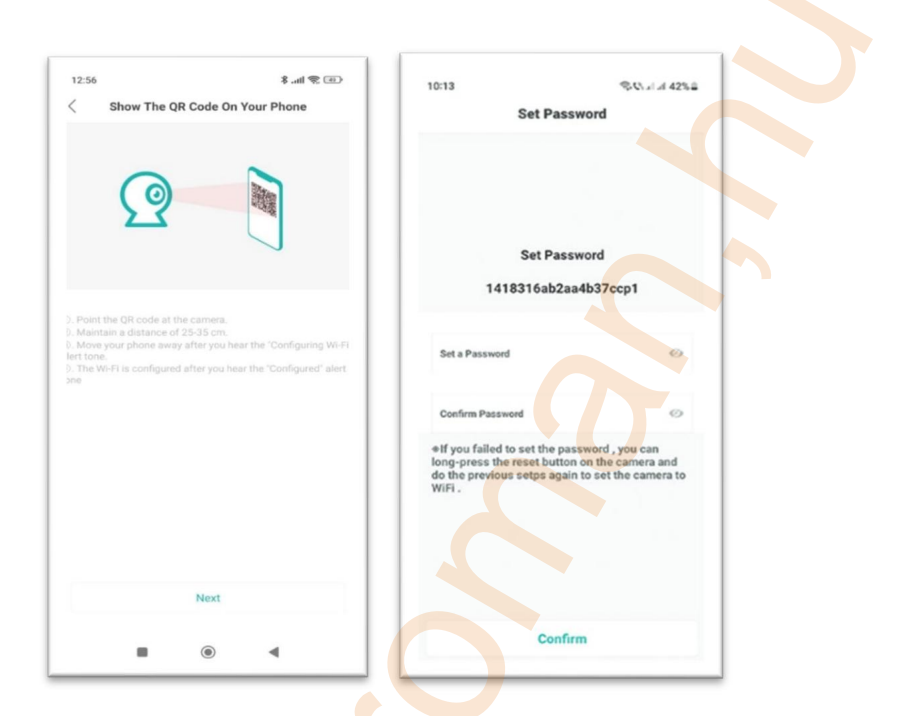

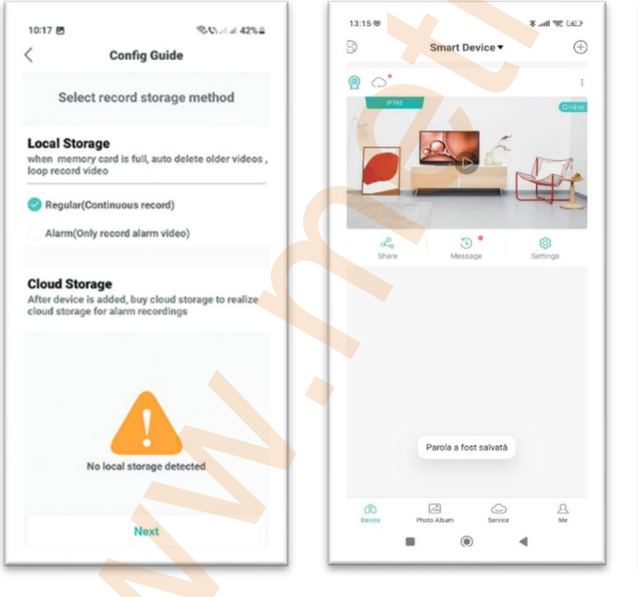

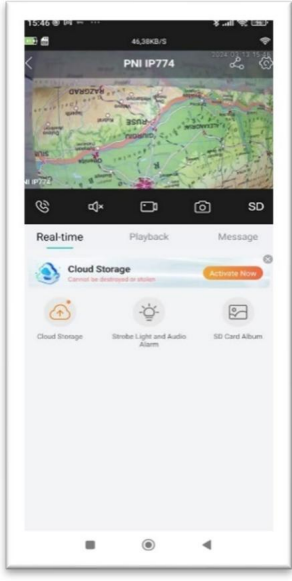

| • .an •, Calo   | < Advanced Set                                                                          | tings Save                                                                                                    | 16:09 🖻                                                                                                    | 15 Charles 685 B                                                                                                    |
|-----------------|-----------------------------------------------------------------------------------------|----------------------------------------------------------------------------------------------------|----------------------------------------------------------------------------------------------------|----------------------------------------------------------------------------------------------------|
| PNI IP774 >     | Auto Track                                                                              |                                                                                                    | < Record Setting                                                                                                    | 5 5409                                                                                                    |
| >               |                                                                                         |                                                                                                    | Record                                                                                                    |                                                                                                    |
| English >       | Auto Track Switch                                                                       |                                                                                                    | Pack Duration<br>The Max duration of a single video                                                                                                    | SMinute >                                                                                                    |
| >               |                                                                                         |                                                                                                    | Audio<br>Audio will not be recorded when turn it of                                                                                                    |                                                                                                    |
| >               |                                                                                         |                                                                                                    | Record Quality                                                                                                    | Good >                                                                                                    |
| >               |                                                                                         |                                                                                                    |                                                                                                    |                                                                                                    |
| >               |                                                                                         |                                                                                                    |                                                                                                    |                                                                                                    |
| Not Activated > |                                                                                         |                                                                                                    |                                                                                                    |                                                                                                    |
|                 |                                                                                         |                                                                                                    |                                                                                                    |                                                                                                    |
| >               |                                                                                         |                                                                                                    |                                                                                                    |                                                                                                    |
| >               |                                                                                         |                                                                                                    |                                                                                                    |                                                                                                    |
|                 |                                                                                         |                                                                                                    |                                                                                                    |                                                                                                    |
|                 |                                                                                         |                                                                                                    |                                                                                                    |                                                                                                    |
|                 |                                                                                         |                                                                                                    |                                                                                                    |                                                                                                    |
|                 | Pra IP774 ><br>S<br>English 3<br>><br>><br>><br>Net Activated 3<br>Net Activated 3<br>> | PHE UP774       >       >       >       >       >       >       >       >       >       >       >       >       >       >       >       >       >       >       >       >       >       >       >       > | PN 8772 >       >       >       >       >       >       >       >       >       >       >       >       >       >       >       >       >       >       >       >       >       >       >       >       > | PN 8772 >   >   >   >   >   >   >   >   >   >   >   >   >   >   >   >   >   >   >   >   >   >   >   >   >   >   >   >   >   >   >   >   >   >   >   >   >   >   >   >   >   >   >   >   >   >   >   >   >   >   >   >   >   >   >   >   >   >   >   >   >   >   >   >   >   >   >   >   >   >   >   >   >   >   >   >   >   >   >   >   >   >   >   >   >   >   >   >   >   >   >   >   > </td |

Kérdések és válaszok

Hová menti a kamera a videofelvételeket?

- A videofelvételeket a készülék a kamerába helyezett micro SD kártyára (max. 128 Gb) menti. A micro SD kártya külön vásárolható meg.
- A felvételek a Felhőbe is menthetők (fizetős szolgáltatás).

Hogyan tovább, ha elfelejtettem a kamera jelszavát? Ha elfelejtette a jelszavát, állítsa vissza a kamerát a micro SD kártyanyílás mellett található Reset gomb megnyomásával, és adja hozzá újra az alkalmazáshoz.

Hogyan kell eljárni, ha a kamera állapota Offline?

- 1. Először ellenőrizze a térfigyelő kamera tápellátását.
- 2. Kapcsolja ki <mark>a fénykép</mark>ezőgépet, majd kapcsolja be újra.
- 3. Állítsa alaphelyzetbe a kamerát a micro SD kártya mellett található Reset gomb megnyomásával rés.